## How to capture network communication using Wireshark (Network Protocol Analyzer)

## Introduction

In case there is a demand for inspection of network communication between the PC and the device, it is possible to record this communication using the Wireshark software. Wireshark is capable of capturing various communication traffic running on a computer network, no matter if communication is performed via cable or wireless.

## Procedure of Wireshark installation and use

- 1. Download the Wireshark software installer from the <u>Wireshark Download section</u>. Choose the 32-bit or 64-bit installer version based on your Windows version.
- 2. Install Wireshark. During the installation procedure, keep the default parameters.
- 3. Start Wireshark. The initial window provides a list of available networks. It is necessary to select the respective network to which the device of interest is connected to.
  - Windows 11

If the device of interest is connected to the PC via Ethernet (LAN network), the name of the network can be found in Settings – Network & internet settings > Ethernet.

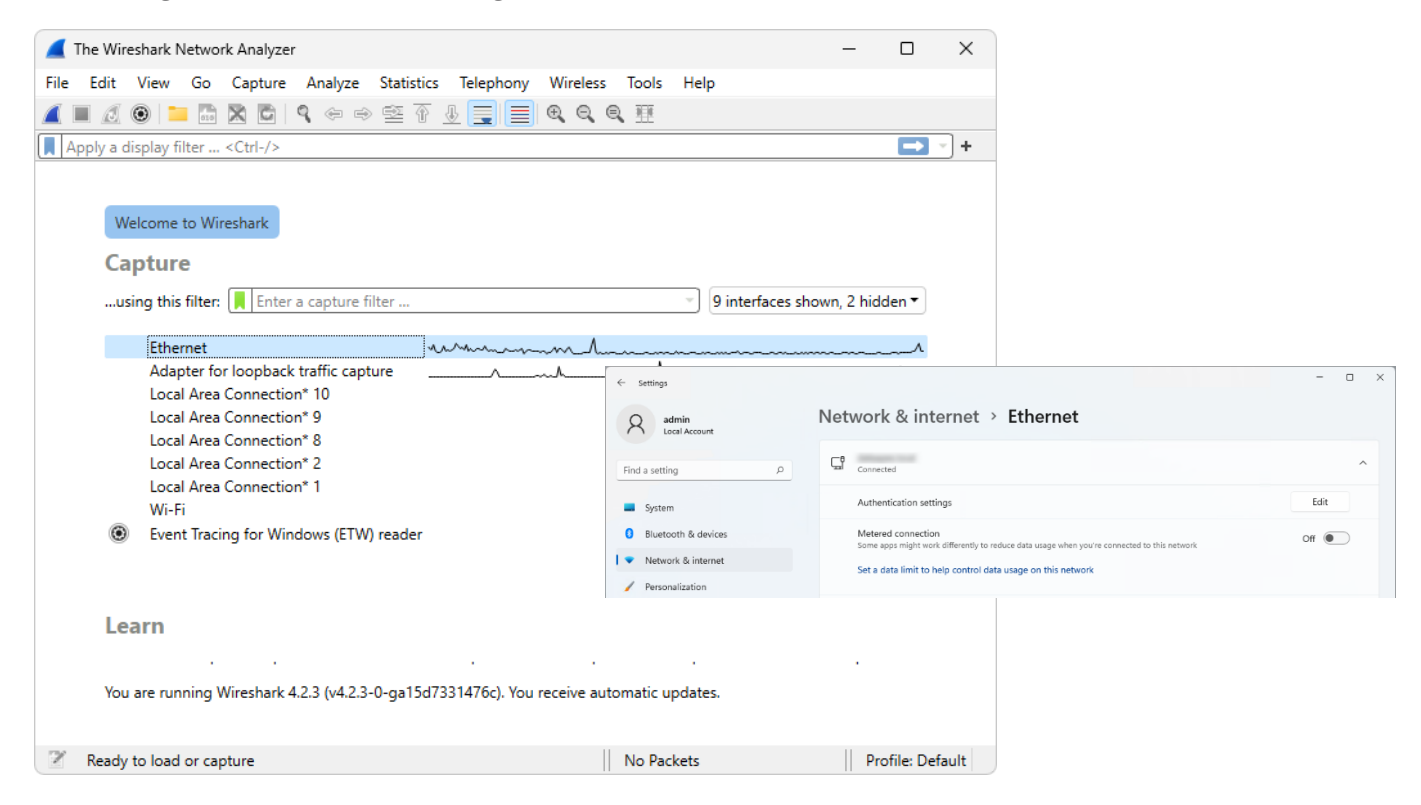

## • Windows 10

If the device of interest is connected to the PC via Ethernet (LAN network), the name of the network can be found in Settings – Network status.

| 📕 The Wireshark Network Analyzer - 🗆 🗙                                                                                                    | Settings                                      | - 🗆 X                                                                                                    |
|----------------------------------------------------------------------------------------------------|-----------------------------------------------|----------------------------------------------------------------------------------------------------|
| File Edit View Go Capture Analyze Statistics Telephony Wireless Tools Help                                                                                                    | Home                                          | Status                                                                                                    |
| Apply a display filter <ctrl-></ctrl-> Expression   +                                                                                                    | Find a setting $\wp$                          | Network status                                                                                                    |
| Welcome to Wireschark                                                                                                    | Network & Internet                            |                                                                                                    |
| Capture                                                                                                    | 토 Ethernet                                    | You're connected to the Internet<br>If you have a limited data plan, you can make this network a<br>materiad measuring as changes are presented as |
| using this filter:     Image: Constraint of the second second se | ିଙ୍ଗ Dial-up<br>%° VPN                        | Change connection properties<br>Show available networks                                                                                            |
| VMware Network Adapter VMnet1                                                                                                    | <ul> <li>Data usage</li> <li>Proxy</li> </ul> | Change your network settings                                                                                                    |
| Learn                                                                                                    |                                               | Change adapter options<br>View network adapters and change connection settings.                                                                    |
| User's Guide · Wiki · Questions and Answers · Mailing Lists<br>You are running Wireshark 2.6.6 (v2.6.6-0-gdf942cd8). You receive automatic updates.                                                                                                    |                                               | Sharing options<br>For the networks you connect to, decide what you want to share.                                                                 |
| Ready to load or capture     No Packets     Profile: Default                                                                                                    |                                               | • HomeGroup<br>Set up a homegroup to share pictures, music, files, and printers with<br>other PCs on your network.                                 |

• Windows 7

If the device of interest is connected to the PC via Ethernet (LAN network), the name of the network can be found in Network and Internet – Network and Sharing Center.

| The Wireshark Network Analyzer                                                       |                                       |                                     |                                                             |
|--------------------------------------------------------------------------------------|---------------------------------------|-------------------------------------|-------------------------------------------------------------|
| File Edit View Go Capture Analyze Statistics Telephony Wireless Te                   | ools Help                             |                                     |                                                             |
| ◢ ■ ∅ ◉ ]} 🖹 🛪 🗖   ९ ⇔ ⇔ 🕾 🕆 ½ 🚍 🗐 ९ ९ ९                                             |                                       |                                     |                                                             |
| Apply a display filter <ctrl-></ctrl->                                               | ession +                              |                                     |                                                             |
| Welcome to Wireshark                                                                 |                                       |                                     |                                                             |
| Capture                                                                              |                                       |                                     |                                                             |
|                                                                                      | S S S S S S S S S S S S S S S S S S S | ernet   Network and Sharing Center  | ▼ 4 Search Control Panel ♀                                  |
| using this filter: 📕 Enter a capture filter 💌 All interfaces s                       | Control Panel Home                    | View your basic network information | on and set up connections                                   |
| Local Area Connection 🔟                                                              | Change adapter settings               | 🔊 — — 🚑                             | See full map                                                |
|                                                                                      | Change advanced sharing<br>settings   | WIN7-V-64<br>(This computer)        | Internet                                                    |
|                                                                                      |                                       | View your active networks           | Connect or disconnect                                       |
| Learn<br>User's Guide · Wiki · Questions and Answers · Mailing Lists                 |                                       | Public network                      | Access type: Internet<br>Connections: Uncal Area Connection |
| You are running Wireshark 2.6.6 (v2.6.6-0-gdf942cd8). You receive automatic updates. |                                       |                                     |                                                             |
| Ready to load or capture No Packets Profi                                            | le: Default                           |                                     |                                                             |

- 4. In case the device is connected using a Wi-Fi network, it is necessary to select the correct Wi-Fi network in the list of networks.
- 5. Fill in the necessary information: in the *...using this filter:* item, specify which communication traffic should recorded. In case of recording the communication traffic of a device connected via LAN, it is necessary to insert the **tcp port** command and the **port number**.

| 📕 The  | e Wireshark Network Analyzer                                                             | - 🗆 X                  |  |
|--------|------------------------------------------------------------------------------------------|------------------------|--|
| File E | Edit View Go Capture Analyze Statistics Telephony Wireless Tools Help                    |                        |  |
|        | ∅ 💿 🚞 🖾 🖾   ۹. ⇔ ⇔ 🕾 🗿 🛃 🚍 🔍 ۹. ۹. ۹. 🖽                                                  |                        |  |
| Арр    | ly a display filter <ctrl-></ctrl->                                                      | + ~                    |  |
|        |                                                                                          |                        |  |
|        |                                                                                          |                        |  |
|        | welcome to wireshark                                                                     |                        |  |
|        | Capture                                                                                  |                        |  |
|        | using this filter: 📙 tcp port 2101 🛛 🛛 🖉 🤟 9 interfa                                     | ices shown, 2 hidden 🔻 |  |
|        |                                                                                          |                        |  |
|        | Ethernet                                                                                 | man i                  |  |
|        | Adapter for loopback traffic capture                                                     | N                      |  |
|        | Local Area Connection* 10                                                                |                        |  |
|        | Local Area Connection* 9                                                                 |                        |  |
|        | Local Area Connection* 8                                                                 |                        |  |
|        | Local Area Connection* 2                                                                 |                        |  |
|        | Local Area Connection* 1                                                                 |                        |  |
|        | Wi-Fi                                                                                    |                        |  |
|        | Event Tracing for Windows (ETW) reader                                                   |                        |  |
|        |                                                                                          |                        |  |
|        |                                                                                          |                        |  |
|        | earn                                                                                     |                        |  |
|        | Learn                                                                                    |                        |  |
|        | · · · · · · ·                                                                            |                        |  |
|        | You are running Wireshark 4.2.3 (v4.2.3-0-ga15d7331476c). You receive automatic updates. |                        |  |
|        |                                                                                          |                        |  |
| 02     | Ready to load or capture No Packets                                                      | Profile: Default       |  |

The **port number** value can typically be found in the device Setup dialog accessible under the 'Setup...' button in the System Configuration at the bottom of the dialog (see <u>online help for more info</u>).

The following contains some examples of port number values for various devices.

| Device Setup in the Clarity System Configuration                                                                                   | Adapted Wireshark Settings                                                                                                    |
|----------------------------------------------------------------------------------------------------|----------------------------------------------------------------------------------------------------|
| Setup X Communication GPIB TCP Auto Detect GPIB Board: gpib0 Address: 1 IV IP Address: Port: 9100 Add Remove Common OK Cancel Help | Capture<br>using this filter: tcp port 9100 I read and the shown read and the shown read |

| Device Setup in the Clarity System Configuration                                                                                                    | Adapted Wireshark Settings                                                                                                    |
|----------------------------------------------------------------------------------------------------|----------------------------------------------------------------------------------------------------|
| Detector Setup       X         Communication Settings       Interface :         Interface :       Ethernet (LAN)         IP Adress :       AutoDetect         Port :       10001         Test       Test         Press Test to check if unit is connected       Detector Settings         Name :       Stop lamps when closing instrument window         Stop lamps when closing instrument window       Set User's Specification         OK       Cancel       Help | Capture<br>using this filter: tcp port 10001  All interfaces shown VMware Network Adapter VMnet8 Ethernet VMware Network Adapter VMnet1                                                                                                    |
| Setup Connection IP Port 4242 * the configuration of GC is out-of-date. AutoDetect                                                                                                    | Capture      using this filter:     tcp port 4242     Image: Transmission of the second second |

For other devices, this information about can be found in the Hardware Configuration or in the Help documentation.

| 😭 Help                        |                        | - 0                                          | × | 🔧 Help                              |            |                                                   | -    |      | × |
|-------------------------------|------------------------|----------------------------------------------|---|-------------------------------------|------------|---------------------------------------------------|------|------|---|
|                               | ) 🕅 🗂 🛦                | : 4                                          |   | Hide Locate Back Forward Stop Refre | ish Home F | nt Print                                          |      |      |   |
| Hide Locate Back Forward Stop | o Refresh Home For     | t Print                                      |   | Contents Index Search Favorites     | Menu P     | ath: Instrument / Method / LC Control / LC Status |      | 4 1  | ~ |
| Contents Index Search Far     | Format of the port set | ttings in COMMDRV.INI                        | ~ | Brief Description                   |            |                                                   |      |      |   |
| Dist Description              | Communication          | Format syntax                                |   | Distallation procedure              | Hardw      | are Configuration -                               | 1000 | 1.78 |   |
| Requirements                  | Serial                 | COMx (where x is the number of the COM port) |   | Setup - communication               |            | Hardware Configuration                            | x    |      |   |
| lnstallation procedure        | LAN communication      |                                              |   | U Using the control module          |            |                                                   |      |      |   |
| Substrate the control module  | LAN COmmunication      | TCP IP x x x 2101 since version 6.1          |   | 🗄 🔷 Method Setup - LC               |            |                                                   |      |      |   |
| Report Setup                  |                        | (where x x x y is the IP address)            |   | 🐵 🌪 Method Setup - LC Gradient      |            | Type of Machine :                                 |      |      |   |
| Troubleshooting               | LISB communication     | FTD2XX SNy (where y is the serial number of  |   |                                     |            |                                                   |      |      |   |
| Clarity Main help             |                        | the sampler)                                 |   |                                     |            |                                                   | _    |      |   |

6. Then, it is necessary to start the recording of communication traffic using the icon of Wireshark (blue dorsal fin).

| 🚄 The Wireshark Network Analyzer                      | -                   |           | × |
|-------------------------------------------------------|---------------------|-----------|---|
| Fin Edit View Go Capture Analyze Statistics Telephony | Wireless            | Tools     | » |
| 🎽 🖉 🐵 📙 📾 🗙 🖸 I 9. 🗢 🗢 🕾 T 🕹 🚍 📃                      | $\oplus$ $\bigcirc$ | ₽,₩       |   |
| Apply a display filter <ctrl-></ctrl->                | 🗾 👻 Exp             | pression  | + |
|                                                       |                     |           |   |
| Welcome to Wireshark                                  |                     |           |   |
| Capture                                               |                     |           |   |
| using this filter: 📕 tcp port 2101                    | All interfaces      | s shown 🔻 |   |

7. During capturing, the screen of Wireshark will be populated with communication. The trouble with the device should be repeated right now while the capturing is running.

| -    |       |      |        |         |                                                                                                    |                                                                                                    |        |       |                  |       |     |          |       |      |       |        |      |       |                       |      |      |     |           |      |   |
|------|-------|------|--------|---------|----------------------------------------------------------------------------------------------------|----------------------------------------------------------------------------------------------------|--------|-------|------------------|-------|-----|----------|-------|------|-------|--------|------|-------|-----------------------|------|------|-----|-----------|------|---|
|      | Cap   | turi | ng f   | rom     | h Eth                                                                                                    | erne                                                                                                    | et (to | p po  | ort 21           | 01)   |     |          |       |      |       |        |      |       |                       |      | -    |     |           | ×    | ( |
| File | Ec    | lit  | Vi     | ew      | Go                                                                                                    |                                                                                                    | Cap    | ture  | Ar               | nalyz | e   | Stat     | istic | s    | Tele  | pho    | ny   | Wir   | eless                 | То   | ols  | He  | lp        |      |   |
|      |       | ۵    | ۲      |         |                                                                                                    | 110                                                                                                    | X      | G     | ٩                | æ     | ۲   | •        | Î     | 4    |       |        |      | Ð,    | $\Theta_{\mathbf{k}}$ | Q, 1 |      |     |           |      |   |
|      | Apply | a d  | lispla | iy filt | ter                                                                                                    | . <c< td=""><td>trl-/:</td><td>&gt;</td><td></td><td></td><td></td><td></td><td></td><td></td><td></td><td></td><td></td><td></td><td></td><td>→</td><td>•</td><td>Exp</td><td>ression.</td><td>.  </td><td>÷</td></c<> | trl-/: | >     |                  |       |     |          |       |      |       |        |      |       |                       | →    | •    | Exp | ression.  | .    | ÷ |
| No.  |       |      | Time   |         |                                                                                                    |                                                                                                    | s      | ource |                  |       |     |          |       | De   | stina | tion   |      |       |                       | Pr   | otoc | ol  | Length    | Info | ^ |
|      | 2387  | 71   | 321    | . 33    | 757                                                                                                    | 2                                                                                                    | 1      | 92.1  | 168.             | 111   | .12 | 7        |       | 19   | 2.1   | 68.    | 111. | 163   |                       | T    | CP   |     | 70        | 210  | 2 |
|      | 238   | 72   | 321    | .33     | 764                                                                                                    | 6                                                                                                    | 1      | 92.1  | 168.             | 111   | .16 | 3        |       | 19   | 2.1   | 68.    | 111. | 127   |                       | T    | CP   |     | 54        | 654  | 4 |
|      | 2387  | 73   | 321    | .33     | 773                                                                                                    | 0                                                                                                    | 1      | 92.1  | 168.             | 111   | .16 | 3        |       | 19   | 2.1   | 68.    | 111. | 127   |                       | T    | СР   |     | 70        | 654  | 4 |
|      | 2387  | 74   | 321    | . 34    | 187                                                                                                    | 2                                                                                                    | 1      | 92.1  | 168.             | 111   | .12 | 7        |       | 19   | 2.1   | 68.    | 111. | 163   |                       | т    | СР   |     | 60        | 210  |   |
|      | 2387  | 75   | 321    | .37     | 795                                                                                                    | 4                                                                                                    | 1      | 92.3  | 168.             | 111   | .12 | 7        |       | 19   | 2.1   | 68.    | 111. | 163   |                       | T    | CP   |     | 70        | 210  |   |
|      |       |      |        |         |                                                                                                    |                                                                                                    |        |       |                  |       |     |          |       |      |       |        |      |       |                       |      |      |     |           |      | ۷ |
| <    |       |      |        |         |                                                                                                    |                                                                                                    |        |       |                  |       |     |          |       |      |       |        |      |       |                       |      |      |     |           | >    |   |
| >    | Fram  | e :  | 1:     | 66      | bvt                                                                                                    | es                                                                                                    | on     | wire  | (5               | 28    | bit | s),      | 66    | by   | tes   | ca     | otur | ed    | (528                  | bit  | ts)  | on  | inter     | ace  | ^ |
| >    | Ethe  | rn   | et     | п,      | Sn                                                                                                    | c:                                                                                                    | Gig    | a-By  | rt 9             | c:9   | 0:0 | b (      | 90:   | 2b : | 34:9  | 9c : 9 | 90:0 | b),   | Dst                   | : Di | igib | oar | 75:b4     | l:fe | ; |
| >    | Inte  | rn   | et     | Pro     | toc                                                                                                    | 01                                                                                                    | Ver    | sion  | ı <del>4</del> , | Sn    | c:  | 192<br>1 | .16   | 8.1  | 11.:  | 163    | , Ds | t:    | 192.                  | 168. | .111 | .12 | 7         |      | ¥ |
| <    |       |      |        |         |                                                                                                    |                                                                                                    |        |       |                  |       |     |          |       |      |       |        |      |       |                       |      |      |     |           | >    |   |
| 0.00 | 20    | 00   | 40     | od      | 75                                                                                                    | <b>b</b> 4                                                                                                    | fc     | 00    | 26               | 24    | 96  | 00       | Qh    | 00   | 00    | 45     | 00   |       | a                     |      | 4    |     |           |      |   |
| 001  | 10    | 80   | 34     | 2e      | 92                                                                                                    | 40                                                                                                    | 00     | 80    | 20<br>06         | 00    | 90  | -0       | a8    | 6f   | a3    | -9     | a8   |       | 1.6                   |      | -    |     |           |      |   |
| 002  | 20    | 6f   | 7f     | ff      | c4                                                                                                    | 08                                                                                                    | 35     | 67    | ad               | e9    | fd  | 00       | 00    | 00   | 00    | 80     | 02   | 0     | w                     | e.   |      |     |           |      |   |
| 003  | 80    | fa   | fØ     | 60      | 9a                                                                                                    | 00                                                                                                    | 00     | 02    | 04               | 05    | b4  | 01       | 03    | 03   | 08    | 01     | 01   |       |                       |      |      |     |           |      |   |
| 004  | 10    | 04   | 02     |         |                                                                                                    |                                                                                                    |        |       |                  |       |     |          |       |      |       |        |      |       |                       |      |      |     |           |      |   |
| 0    | 7     | E    | ther   | net:    | <live< td=""><td>e cap</td><td>oture</td><td>in pr</td><td>ogre</td><td>ss&gt;</td><td></td><td>Pad</td><td>ets:</td><td>238</td><td>75 •</td><td>Displ</td><td>ayed</td><td>: 238</td><td>375 (10</td><td>0.09</td><td>%)  </td><td>Pro</td><td>file: Def</td><td>ault</td><td></td></live<> | e cap                                                                                                    | oture  | in pr | ogre             | ss>   |     | Pad      | ets:  | 238  | 75 •  | Displ  | ayed | : 238 | 375 (10               | 0.09 | %)   | Pro | file: Def | ault |   |

8. The capturing can be stopped using the red square icon.

| 🙍 Ca | pturing from Ethern    | et (tcp port 2101)    |                         | -         |          | ×      |
|------|------------------------|-----------------------|-------------------------|-----------|----------|--------|
| File | 🕂 View Go              | Capture Analyze Stati | stics Telephony Wireles | s Tools H | lelp     |        |
|      |                        | 🎗 🛱 🍳 🗢 🕾             | T 👲 📃 🔳 🍳 Q             | ् 🎹       |          |        |
| App  | ly a display filter <0 | Strl-/>               |                         | 🗾 🕶 Ex    | pression | +      |
| No.  | Time                   | Source                | Destination             | Protocol  | Length   | Infc ^ |
| 23   | 871 321.337572         | 192.168.111.127       | 192.168.111.163         | TCP       | 70       | 210    |
| 23   | 872 321.337646         | 192.168.111.163       | 192.168.111.127         | TCP       | 54       | 654    |
| 23   | 873 321.337730         | 192.168.111.163       | 192.168.111.127         | TCP       | 70       | 654    |
| 23   | 874 321.341872         | 192.168.111.127       | 192.168.111.163         | TCP       | 60       | 210    |
| 23   | 875 321 377954         | 192.168.111.127       | 192.168.111.163         | TCP       | 70       | 216    |

9. Invoke the Save dialog using the 'Save As' command from the 'File' menu.

|      | 'Ethern | et (tcp p | ort 21 | 01)     |            |     |
|------|---------|-----------|--------|---------|------------|-----|
| File | Edit    | View      | Go     | Capture | Analyze    | Sta |
|      | Open    |           |        | C       | Ctrl+O     |     |
|      | Open l  | Recent    |        |         |            | ۲.  |
|      | Merge   |           |        |         |            |     |
|      | Import  | t from H  | lex Du | mp      |            |     |
|      | Close   |           |        | C       | Ctrl+W     |     |
|      | Save    |           |        | C       | Ctrl+S     |     |
|      | Save A  | s         |        | C       | trl+Shift+ | S   |
|      |         |           |        |         |            |     |

10. Name the communication traffic record and save it as the file type shown below.

| 🚄 Wireshark: Sa                                 | ave file as     |                                                                                                    |                                                                                                    |                                                                                      | ×                                                                                                    |
|-------------------------------------------------|-----------------|----------------------------------------------------------------------------------------------------|----------------------------------------------------------------------------------------------------|--------------------------------------------------------------------------------------|----------------------------------------------------------------------------------------------------|
| Save in:                                        | Desktop         | ~                                                                                                    | G 🤌 📂                                                                                                    |                                                                                      |                                                                                                    |
| Quick access<br>Desktop<br>Libraries<br>This PC | Name            | ^                                                                                                    | Date modifie<br>29.01.2019 12<br>31.05.2018 7:<br>10.08.2018 11<br>18.01.2018 11<br>18.01.2018 10<br>06.06.2018 11<br>11.10.2018 7:<br>18.05.2018 11<br>12.07.2018 11<br>13.06.2018 10<br>15.01.2019 9: | ed<br>2:45<br>44<br>3:20<br>1:58<br>0:07<br>4:15<br>55<br>3:28<br>5:43<br>5:08<br>02 | Type<br>File folder<br>File folder<br>File folder<br>File folder<br>File folder<br>File folder<br>File folder<br>File folder<br>File folder<br>File folder<br>Shortcut |
| Network                                         | <               | Communication                                                                                                    |                                                                                                    | _                                                                                    | >                                                                                                    |
|                                                 | Save as type:   | Wireshark/ pcapng (*.ntar.gz;*.n                                                                                                    | tar;*.pcapnç ~                                                                                                    |                                                                                      | Cancel                                                                                                    |
|                                                 | Compress with g | Wireshark/ pcapng (* ntar.gz;* n<br>Wireshark/tcpdump/ pcap (*.dm<br>Wireshark/tcpdump/ nanosecon<br>Modified tcpdump - pcap (*.dmp.gz;*<br>Jakia tcndump - pcap (*.dmp.gz;* d | tar;*.pcapng.gz;<br>p.gz;*.dmp;*.cap<br>d pcap (*.dmp.g<br>*.dmp;*.cap.gz;*.<br>mp;*.cap.gz;*.ca                                                                                                    | .pcapng)<br>.gz;*.cap;<br>z;*.dmp;*.c<br>.cap;*.pcap                                 | .pcap.gz;*.pc<br>ap.gz;*.cap;<br>o.gz;*.pcap)<br>z;*.pcap)                                                                                                    |

- 11. Contact DataApex Support Team at <a href="mailto:support@dataapex.com">support@dataapex.com</a> and provide this captured communication.
- 12. DataApex Support Team can also provide guidance regarding types of communication and port numbers for respective devices upon request.